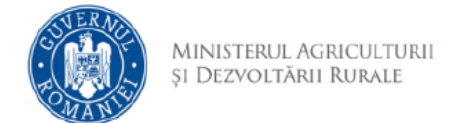

## Instrucțiuni creare cont

1. Se accesează site-ul aplicației: https://vanzareterenuri.madr.ro/

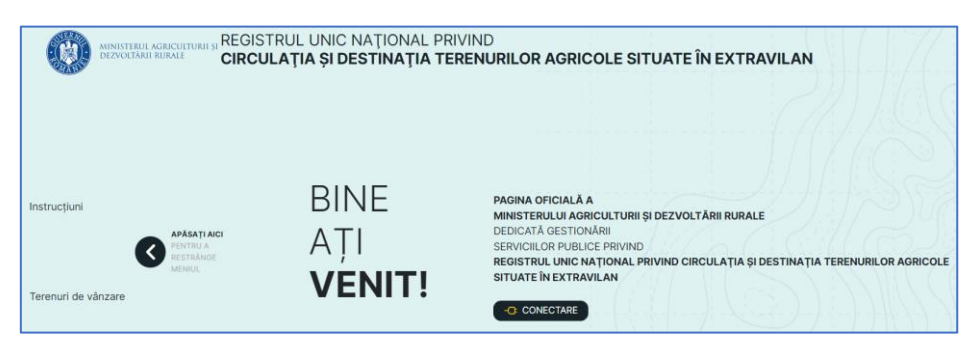

- 2. Se accesează opțiunea Conectare
- 3. Pentru cont nou se selectează opțiunea Creează cont

| L.                                                                                                    | MINISTERUL AGRICULTURI<br>ŞI DEZVOLTĂRII RURALE | and the     |
|----------------------------------------------------------------------------------------------------|-------------------------------------------------|-------------|
|                                                                                                    | Conectați-va la contul existent                 |             |
|                                                                                                    | Adresă e-mail                                   |             |
|                                                                                                    | Parolă                                          |             |
|                                                                                                    | Ați uitat parola?                               |             |
|                                                                                                    | Conectare Nu ai cont? Creează cont              | the and the |
| the real of the second second se |                                                 |             |
|                                                                                                    |                                                 |             |

4. Completați adresa de email și utilizați opțiunea Trimiteți codul de verificare

| < Renunjā                                                        |
|------------------------------------------------------------------|
| Ministerul Agriculturii<br>și Dezvoltării Rurale                 |
| Verificarea este necesară. Faceți click pe butonul de trimitere. |
| Adresa de e-mail                                                 |
| Trimiteți codul de verificare                                    |
| Parola nouă                                                      |
| Reintroduceți parola                                             |
| Numele afișat în aplicație                                       |
| Prenume                                                          |
| Nume                                                             |
| Creează cont                                                     |

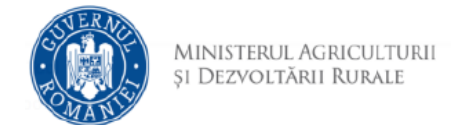

5. Identificați în căsuța de e-mail mesajul care conține codul de verificare.

| Verificați adresa de e-mail                                                                           |                                                                                                    |
|----------------------------------------------------------------------------------------------------|----------------------------------------------------------------------------------------------------|
| Vă mulțumim pentru verificarea contului conttestRCT@                                                  | gmail.com!                                                                                                    |
| Codul este: 554680                                                                                    |                                                                                                    |
| Cu stimă,<br>MADR                                                                                     |                                                                                                    |
| Nu răspundeți la acest mesaj, deoarece provine de la o adresă de poștă<br>electronică nemonitorizată. | CONTRACTOR OF THE PARTY OF THE PARTY OF THE |
|                                                                                                    | Ministerul Agriculturii<br>și Dezvoltării Rurale                                                                                                    |

## ATENȚIE !!!

În cazul în care nu identificați mesajul în Inbox, verificați și în folderele de tip

Spam, Junk

6. Completați codul primit și utilizați opțiunea Verificați codul

| -a-, | Renunţă MINISTERUL AGRICULTURII ŞI DEZVOLTĂRII RURALE                                                                                              |
|------|----------------------------------------------------------------------------------------------------|
|      | Codul de verificare a fost trimis în căsuța dvs. de e-mail. Vă<br>rugăm să-l copiați în caseta de introducere de mai jos.<br>conttestRCT@gmail.com |
|      | 554680<br>Verificați codul Trimiteți un cod nou                                                                                                    |

 Dacă verificarea s-a încheiat cu succes va fi afișat mesajul "Adresă de e-mail verificată". Dacă doriți utilizarea unei alte adrese de e-mail, utilizați opțiunea *Modifică e-mail*.

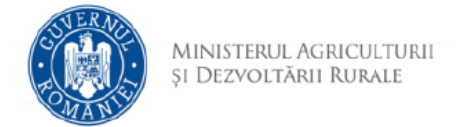

8. Completați informațiile și utilizați opțiunea Creează cont. Parola trebuie să fie formată din: 8-16 caractere, care conțin 3 din 4 dintre următoarele: caractere minuscule, caractere majuscule, cifre (0-9) și unul sau mai multe dintre următoarele simboluri: @ # \$ % ^ & \* - \_ + = [] { } | \:',?/`~"();.

|                  | Parola nouă                |
|------------------|----------------------------|
|                  | Reintroduceți parola       |
| $\left[ \right]$ | Numele afișat în aplicație |
| [                | Prenume                    |
|                  | Nume                       |
|                  |                            |
|                  | Creează cont               |

9. În cazul în care contul nou creat aparține unei primării, după crearea acestuia este necesară notificare D.A.J. locală pentru autorizarea contului.

ATENTIE !!!

Vă veți putea conecta în aplicație doar după ce D.A.J. vă confirmă autorizarea contului. În cazul în care utilizatorul a rămas conectat, este necesară deconectarea și reconectare.

10. În cazul în care contul nou creat aparține unei D.A.J., după crearea acestuia este necesară notificare M.A.D.R. pentru autorizarea contului, specificând adresa de email utilizată.

ATENTIE !!!

Vă veți putea conecta în aplicație doar după ce M.A.D.R. vă confirmă autorizarea contului. În cazul în care utilizatorul a rămas conectat, este necesară deconectarea și reconectare.